## ИНСТРУКЦИЯ по обновлению сертификата ключа по системе «Интернет-Банк Faktura.ru» АО НОКССБАНК

Волгоград 2023г.

## Создание запроса на обновление сертификата в системе Банк-Клиент (Faktura Business ) АО НОКССБАНК

**Внимание!** Для обновления сертификата в системе «Банк-Клиент» (далее — «система») Вам необходимо использовать интернет-браузер Google Chrome или Яндекс.Браузер с установленным расширением -

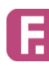

Интернет-банк Faktura.ru ★★★★★ 84 ① | Работа | Пользователей: 100 000+

ссылка для скачивания pacширения - <u>https://business.faktura.ru/f2b/faq?site=nokss?article=2-1</u>

1. Для обновления сертификата вставьте ключевой носитель в компьютер и войдите в систему. В главном меню системы выберите пункт «Безопасность» → «Обновление сертификата».

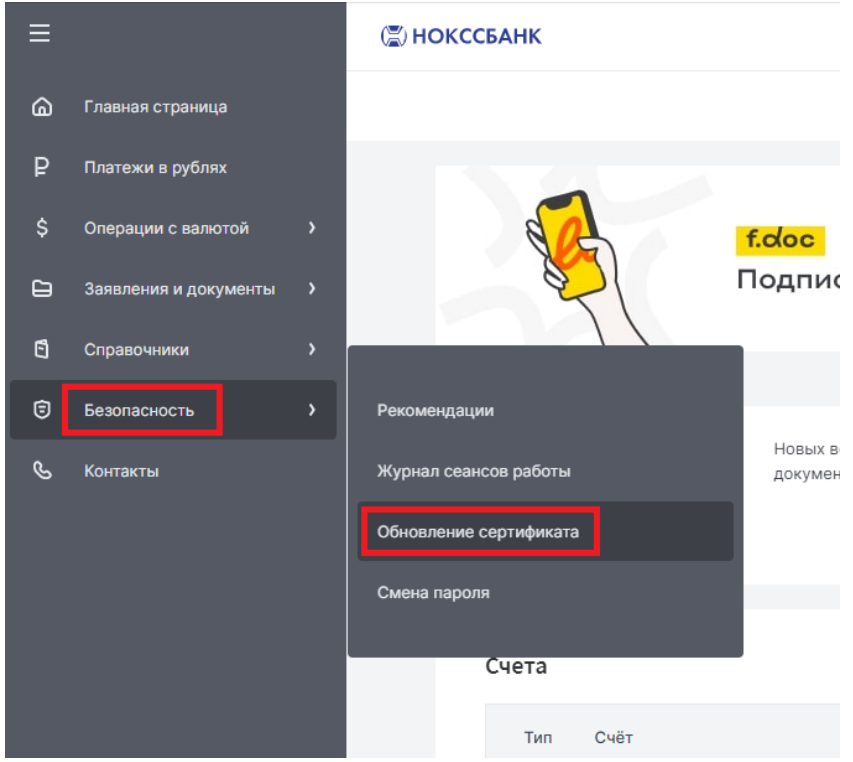

2. Нажмите на ссылку отправить запрос в ИКБР «ЯРИНТЕРБАНК» (ООО)

| ≡  |                       |   | (2) НОКССБАНК                                                                              |  |
|----|-----------------------|---|--------------------------------------------------------------------------------------------|--|
| ۵  | Главная страница      |   |                                                                                            |  |
| ₽  | Платежи в рублях      |   | Обновление сертификата                                                                     |  |
| \$ | Операции с валютой    | > |                                                                                            |  |
| G  | Заявления и документы | > | Срок действия сертификата истекает 05.06.2024                                              |  |
| ß  | Справочники           | > | Для обновления сертификата за 10-15 дней до его окончания отправить запрос в АО НОКССБАНК. |  |
| 6  | Безопасность          | > | За обновление сертификата взимается плата в соответствии с действующими тарифами банка.    |  |

3. Откроется окно запроса на обновление сертификата:

| Удостоверяю    | ций центр "AUTHORITY" (ЗАО "ЦЦС")                                   |
|----------------|---------------------------------------------------------------------|
|                |                                                                     |
|                |                                                                     |
|                |                                                                     |
|                |                                                                     |
|                |                                                                     |
| 06             |                                                                     |
| Обновле        | чие сертификата                                                     |
|                |                                                                     |
| С посещени     | ем банка                                                            |
|                |                                                                     |
| Обновите серт  | гификат, предоставив документы в банк лично:                        |
| 1. Проверьте н | контактные данные.                                                  |
| 2. Введите пар | ооль для сертификата.                                               |
| 3. Распечатай  | ге, подпишите и отправьте в банк заявление на обновление сертификат |
| 4. Сохраните о | обновленный сертификат.                                             |
| _              |                                                                     |
| Заполнить      | заявление                                                           |
|                |                                                                     |
|                |                                                                     |

Выберите место хранения сертификата – Смарт-ключ(RSA) и нажмите

«Обновить» По запросу системы введите PIN-код:

| Место хр               | ранения сертификата                |             |          |
|------------------------|------------------------------------|-------------|----------|
| Смарт-ключ (RSA)       |                                    |             |          |
| <ul> <li>Ye</li> </ul> | бедитесь что смарт-ключ подключен! |             |          |
|                        | Δ κ                                |             |          |
|                        | <u></u> компонент оезопасности     | Закрыть (Х) |          |
|                        | Смарт-ключ: РУТОКЕН ЭЦП            |             | Обновить |
|                        |                                    |             |          |

4. Откроется страница с информацией о Вашем текущем сертификате:

| Сертификат                                                                                                    |                                                                                   |                      |  |  |
|----------------------------------------------------------------------------------------------------|-----------------------------------------------------------------------------------|----------------------|--|--|
| Bnageneu,<br>CN= UU<br>f L=Volgograd, C=RU                                                                                         | =UTC 1888FED8836, O=Individualnyjj predprini                                      | matel Si             |  |  |
| Удостоверяющий центр<br>CN=Class 2 CA, O=Center of Financia                                                                        | al Technologies, C=RU                                                             |                      |  |  |
| Серийный номер<br>145591602                                                                                                    | 🕂 Компонент безопасности                                                          | Закрыть 🛞            |  |  |
| Уникальный номер запроса<br>1bc9ebe122898f                                                                                         | Смарт-ключ: РУТОКЕН ЭЦП<br>Введите PIN-код пользователя (осталось польток: 10)    |                      |  |  |
| Документ, на основании которого действую<br>ОГРН                                                                                   | Отмена Подтвер                                                                    | дить                 |  |  |
|                                                                                                    |                                                                                   |                      |  |  |
| Необходимо указать наименование, номер и дату документа, на основании которого д<br>уполномоченное лицо (устав, доверенность и тп) |                                                                                   |                      |  |  |
| Контактные данные                                                                                                    |                                                                                   |                      |  |  |
| Если е-таіі или телефон изми<br>На указанный е-таіі будут пр                                                                       | енились, исправьте контактные данные.<br>жходить уведомления об истечении срока д | ействия сертификата. |  |  |
|                                                                                                    |                                                                                   |                      |  |  |
| E-mail<br>ada@aa*                                                                                                    | Телефон                                                                           |                      |  |  |
|                                                                                                    |                                                                                   |                      |  |  |
|                                                                                                    |                                                                                   | Обновить сертификат  |  |  |

Запрос на обновление сертификата

5. Проверьте актуальность номера телефона и адреса электронной почты (на указанный адрес придет ссылка для сохранения нового сертификата) и нажмите кнопку «Обновить сертификат». Сформированный запрос автоматически передается в банк для подтверждения. По ссылке распечатайте заявление подпишите у руководителя, поставьте печать (при наличии):

| Заявление сформиро                                                                      | вано                                             |  |  |  |
|-----------------------------------------------------------------------------------------|--------------------------------------------------|--|--|--|
|                                                                                         |                                                  |  |  |  |
| Заявление №1bc9ebe122898f от 06.06.2<br>сертификата                                     | 2023 на получение                                |  |  |  |
| Распечатайте и подпишите заявление. Посети<br>заявление в бумажном виде и документы для | пе банк: предоставьте<br>подтверждения личности. |  |  |  |
| o                                                                                       | Ŧ                                                |  |  |  |
| Просмотреть                                                                             | Сохранить                                        |  |  |  |
| заявление                                                                               | заявление                                        |  |  |  |
|                                                                                         |                                                  |  |  |  |

6. После того как запрос будет подтвержден банком, на указанный при запросе сертификата e-mail поступит письмо от «noreply@faktura.ru» с темой «Сертификат для работы в Интернет-Банке», содержащее ссылку для сохранения сертификата:

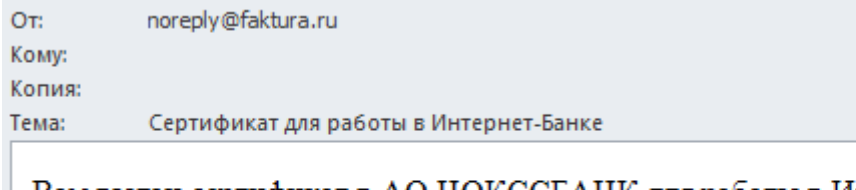

Вам выдан сертификат в АО НОКССБАНК для работы в Интернет-Банке. Загрузить и сохранить его можно <u>здесь</u>.

7. Откройте ссылку в Google Chrome или Яндекс.Браузере. При переходе по ссылке откроется окно для сохранения сертификата:

Удостоверяющий центр "AUTHORITY" (ЗАО "ЦЦС") English

## Сохранение сертификата

Сохраните сертификат и предоставьте в банк акт приема-передачи:

- 1. Проверьте данные сертификата и введите пароль.
- 2. Сохраните сертификат.
- 3. Распечатайте и подпишите акт приема-передачи сертификата.
- 4. Отправьте подписанный акт приема-передачи в банк

Сохранить сетрификат

## Данные сертификата

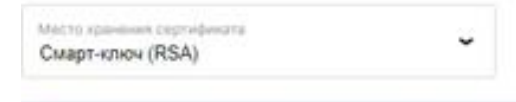

9 Убедитесь что смарт-ключ подключен!

Владелец

CN=Ivanov Ivan Ivanovich, OU=UTC 1854D1436CF, O=IChP Konstanta, L=JaroslavI, C=RU

Удостовернющий центр

CN=Class 2 CA, O=Center of Financial Technologies, C=RU

Серийный номер 8544аа6

Уникальный номер запроса 1d1baad745a0bc 8. Нажмите «Сохранить сертификат», система запросит Ваш PIN-код:

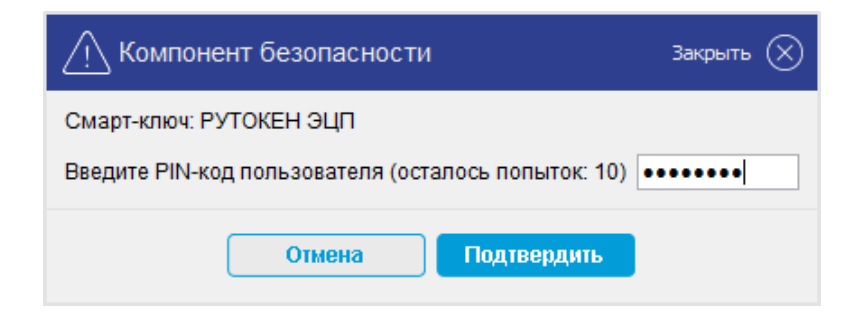

9. Откроется окно с Актом – нажмите «Подписать»:

| Подписать документ? Развернуть [] Закрыть 🛞                                                                                                    |                                                                                                    |  |  |  |  |  |  |  |
|----------------------------------------------------------------------------------------------------|----------------------------------------------------------------------------------------------------|--|--|--|--|--|--|--|
| АКТ ПРИЕМА - ПЕРЕДАЧИ <i>СЕРТИФИКАТА КЛЮЧА ПРОВЕРКИ</i><br>Электронной подписи                                                                                                    |                                                                                                    |  |  |  |  |  |  |  |
| Волгоград                                                                                                    | Волгоград "09" июня 2023 г                                                                                                    |  |  |  |  |  |  |  |
| Юридическое ли<br>"Клиент", предо<br>НОКССБАНК, з<br>на основании №<br>«AUTHORITY»                                                                                                    | Юридическое лицо Индивидуальный предприниматель Синюков Артемий Дмитриевич, именуемое в дальнейшем<br>"Клиемт", представленное своим уполномоченным лицом Синюков Артемий Дмитриевич, с одной стороны, и АО<br>НОКССБАНК, именуемое в дальнейшем " <i>Агент</i> ", в лице Рудакова Юлия Александровна, действующ(-ero)(-ей)<br>на основании № АТ 108/2022, с другой стороны, в соответствии с Правилами работы Удостоверяющего Центра<br>«AUTHORITY», составили настоящий Акт приема - передачи о следующем: |  |  |  |  |  |  |  |
| <ol> <li>Агент произвел идентификацию Клиента при личном присутствии (за исключением случаев идентификации<br/>клиента самим Удостоверяющим центром с использованием ПЭП ЕСИА), проверку данных Клиента,<br/>Удостоверяющий центр осуществил создание Сертификата ключа проверки электронной подписи (далее -<br/>«Сертификат») и передал 09.06.2023 Сертификат Клиенту, а Клиент принял оригинал следующего<br/>Сертификата на Ключевой носитель:</li> </ol> |                                                                                                    |  |  |  |  |  |  |  |
| Идентификатор<br>Владельца<br>сертификата                                                                                                    | CN=S Duritie Duritievie <sup>1</sup> OU=UTC 1888FED8836, O=Individualnyjj predprinimatel                                                                                                    |  |  |  |  |  |  |  |
| Номер<br>Сертификата                                                                                                    | 8602962                                                                                                    |  |  |  |  |  |  |  |
| Алгоритм<br>подписи                                                                                                    | SHA512withRSA                                                                                                    |  |  |  |  |  |  |  |
| Заверен                                                                                                    | CN=Class 2 CA, O=Center of Financial Technologies, C=RU                                                                                                    |  |  |  |  |  |  |  |
| Годен с                                                                                                    | 09-06-2023                                                                                                    |  |  |  |  |  |  |  |
| Годен до                                                                                                    | 08-06-2024                                                                                                    |  |  |  |  |  |  |  |
| Алгоритм<br>Ключа<br>проверки<br>электронной<br>подписи                                                                                                    | ECGOST3410-2012                                                                                                    |  |  |  |  |  |  |  |
| Ключ проверки<br>электронной<br>подписи                                                                                                    | 04 81 80 76 ba 71 85 2b cc 70 69 a5 62 4b ad 85 2d 17 67 97 0c e4 13 96 d3 a8 85 8c 33 fe 36 b0 6d<br>63 74 72 40 c2 e2 ea c3 1d bb 74 6a 9e 0b 54 e4 70 2f f1 f6 ce 9d 06 9c 4d e4 7e 9b 61 ca 28 6d c4 3e<br>03 5f 79 0a 75 dd 0e a6 32 c9 94 9d 91 0c 84 0d f7 02 f5 48 ca e3 74 ae eb 9a 4c be 26 07 43 b7 e2 37<br>7d a7 8b 81 77 5f ac 19 da f4 46 76 64 05 bb b3 e6 e4 86 24 33 d6 24 c5 0a 04 20 2c 73 1d                                                                                            |  |  |  |  |  |  |  |
| \Lambda Перед подпи                                                                                                    | санием проверьте данные документа и содержимое прикрепленных файлов.                                                                                                    |  |  |  |  |  |  |  |
|                                                                                                    | Отнена                                                                                                    |  |  |  |  |  |  |  |

10. В случае успеха, Вам откроется сообщение:

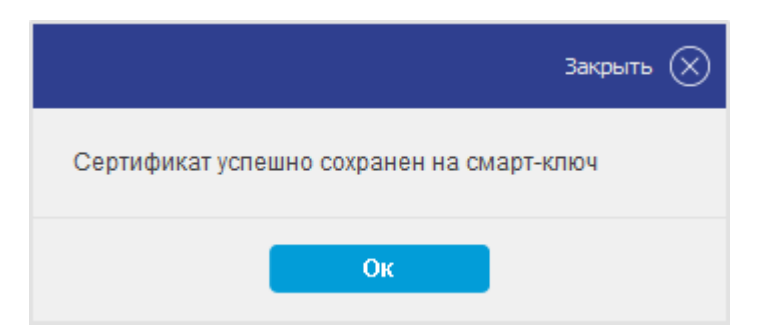

11. После сохранения сертификата необходимо распечатать Акт приема передачи по ссылке, подписать у руководителя, поставить печать (при наличии) и передать в Банк в Операционный отдел вместе с заявлением.

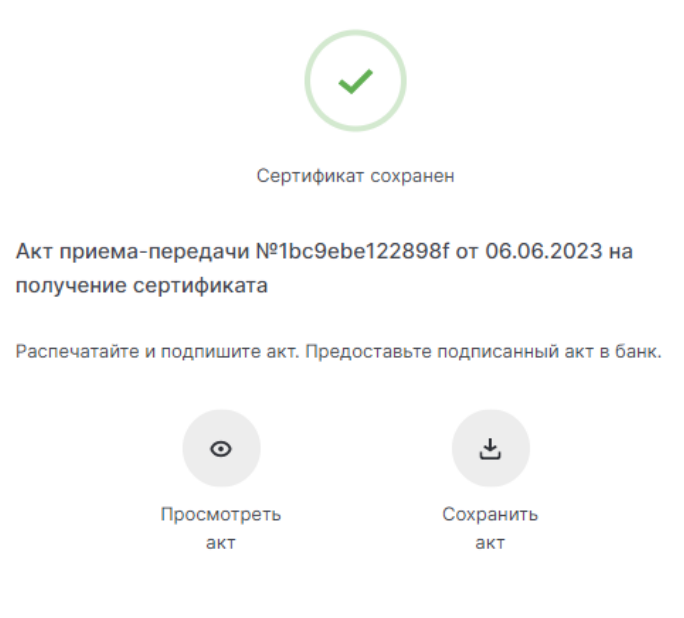

12. Проверьте срок действия сертификата в разделе «Безопасность»: Энокссбанк

Телефон службы технической поддержки Клиентов Банка: **8-800-200-999-7** Адрес электронной почты: <u>support@nokss.ru</u>